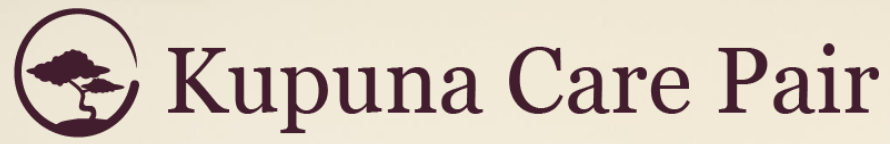

Helping families to sail above the silver tsunami

# User Guide for Social Workers

Version 1.0 12.2021

#### Welcome to Kupuna Care Pair!

Thank you for your interest in our online community of care facilities! It's my goal that the marketplace will help you to find vacancies and transfer clients more efficiently and effectively than referral agencies.

Finding placement with a website is not a new idea. Many have tried but failed, because they wanted to control the flow of information & communication in order to protect their commissions. Something always felt incomplete or hidden.

We are different. Kupuna Care Pair returns control back to users so they can communicate directly. And the fees that we charge to the facilities are a reasonable fraction of the referral agencies' prices, so care providers actually want to use our website.

Special thanks to Wannette Gaylord, John McDermott, Sultan Ventures & XLR8HI, Stephanie Hsu, Alita Charron, Helen Nakano, Norine Wong, Sudokrew, and the countless care facilities, social workers, and families who have influenced and supported our development.

We launched the marketplace in December 2021 and facilities are coming aboard. We are continuously working to improve the marketplace, so if there's any problems or features that you wish to see, please get in touch!

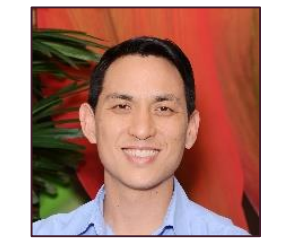

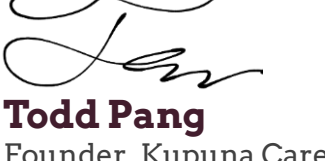

Founder, Kupuna Care Pair President, Caring Manoa

### Kupuna Care Pair User Guide for Social Workers

| ΤΟΡΙΟ                                               | PAGE |  |  |  |  |  |
|-----------------------------------------------------|------|--|--|--|--|--|
| Why Use Kupuna Care Pair?                           |      |  |  |  |  |  |
| How Kupuna Care Pair Helps You Transfer Faster      |      |  |  |  |  |  |
| Great Timesaver for You, Great Value for Facilities | 5    |  |  |  |  |  |
| Getting Started on the Marketplace                  |      |  |  |  |  |  |
| Creating a Basic User Account                       | 7    |  |  |  |  |  |
| Navigating the Listings Menu                        | 8    |  |  |  |  |  |
| Exploring Listings In-Depth                         | 9    |  |  |  |  |  |
| Typical Transaction "flow"                          |      |  |  |  |  |  |
| Creating a 'Seeking Care' Listing                   |      |  |  |  |  |  |
| Create Your Client's Listing                        | 12   |  |  |  |  |  |
| Account Menu Bar                                    | 15   |  |  |  |  |  |

#### How Kupuna Care Pair Helps You Transfer Faster

Looking at a Client's Typical Journey

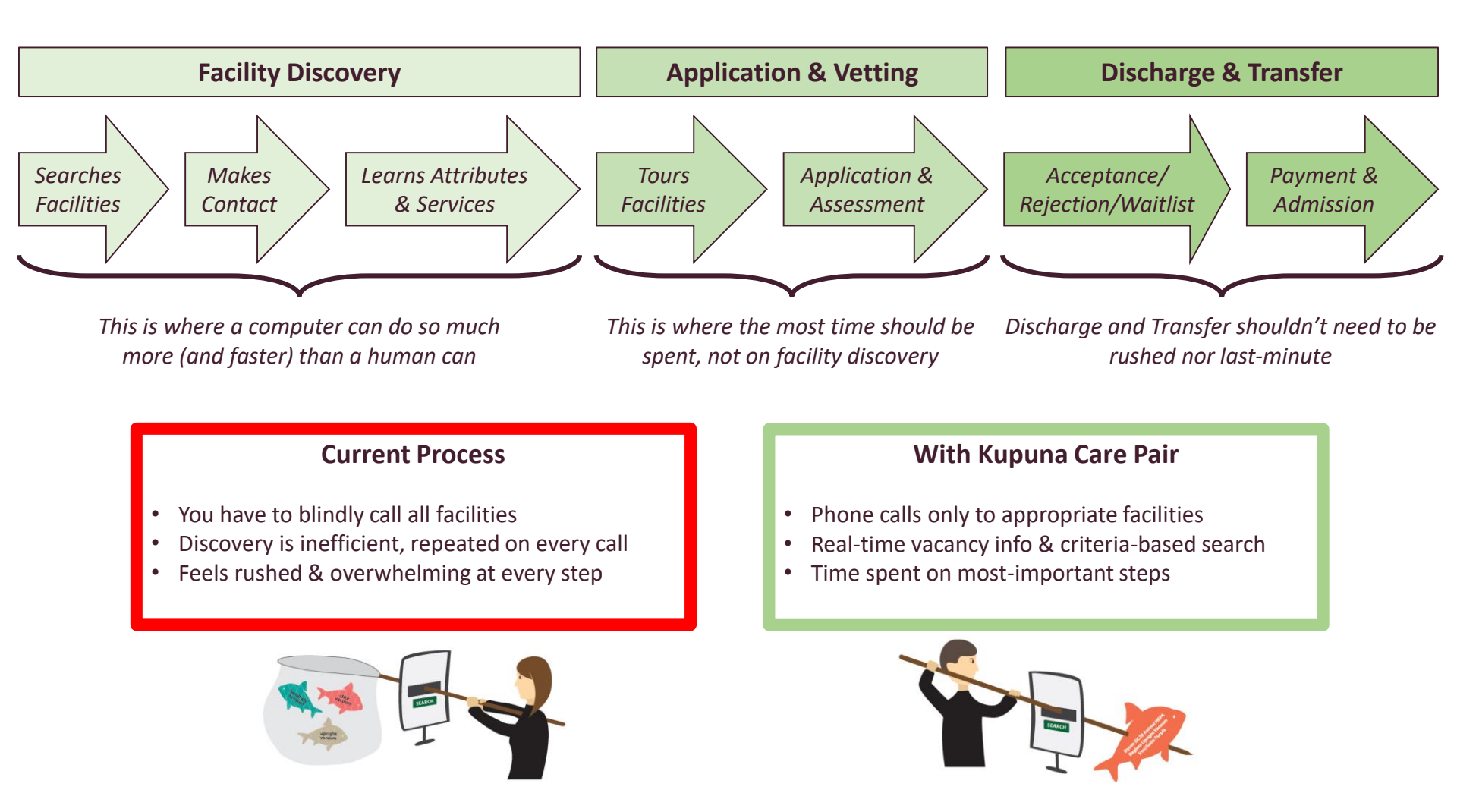

Even existing referral agencies suffer the same inefficiencies to discover basic information. Kupuna Care Pair empowers them and everyone else with more-accessible information.

#### **Great Timesaver for You, Great Value for Facilities**

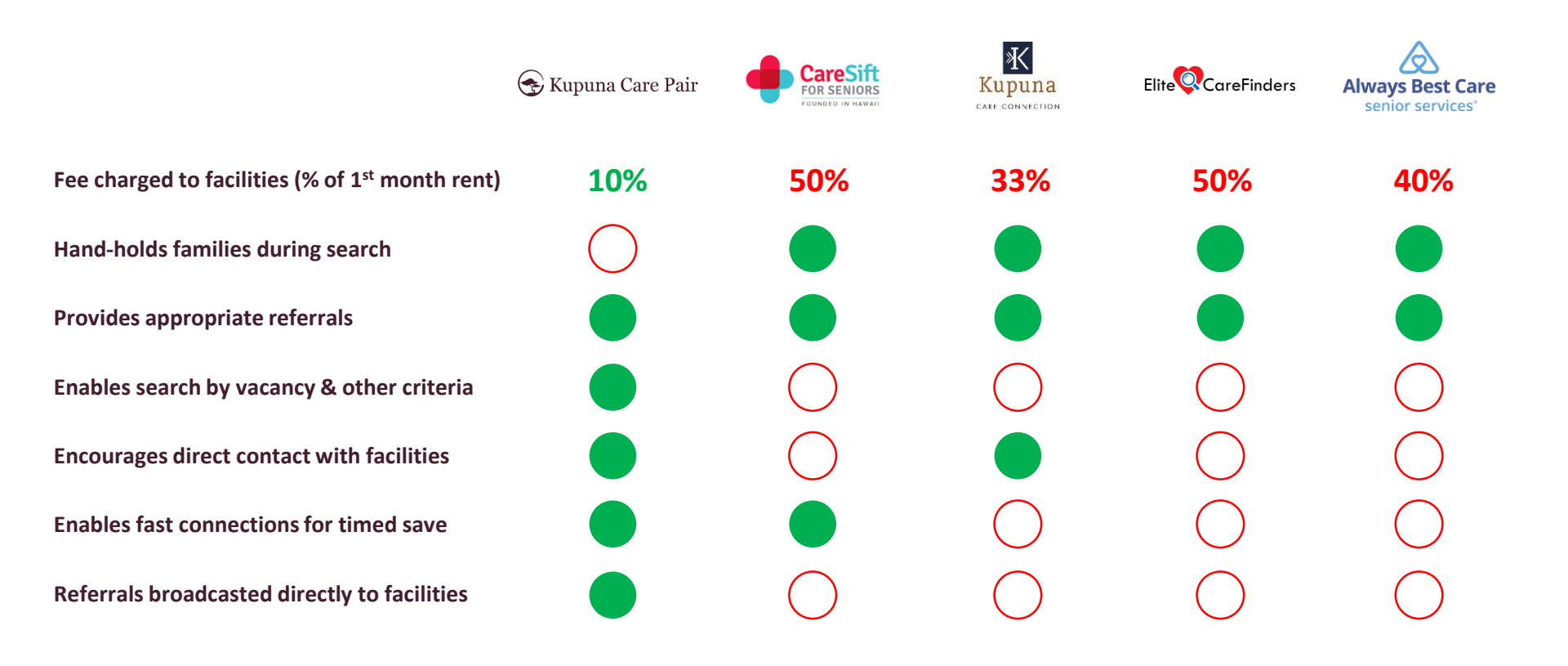

Kupuna Care Pair opens the flow of information so you can find out vacancy status, compare facility information, and easily connect, all with a click of a button.

Getting Started on the Marketplace

#### **Creating a Basic User Account**

#### To access the Marketplace you must create a basic account

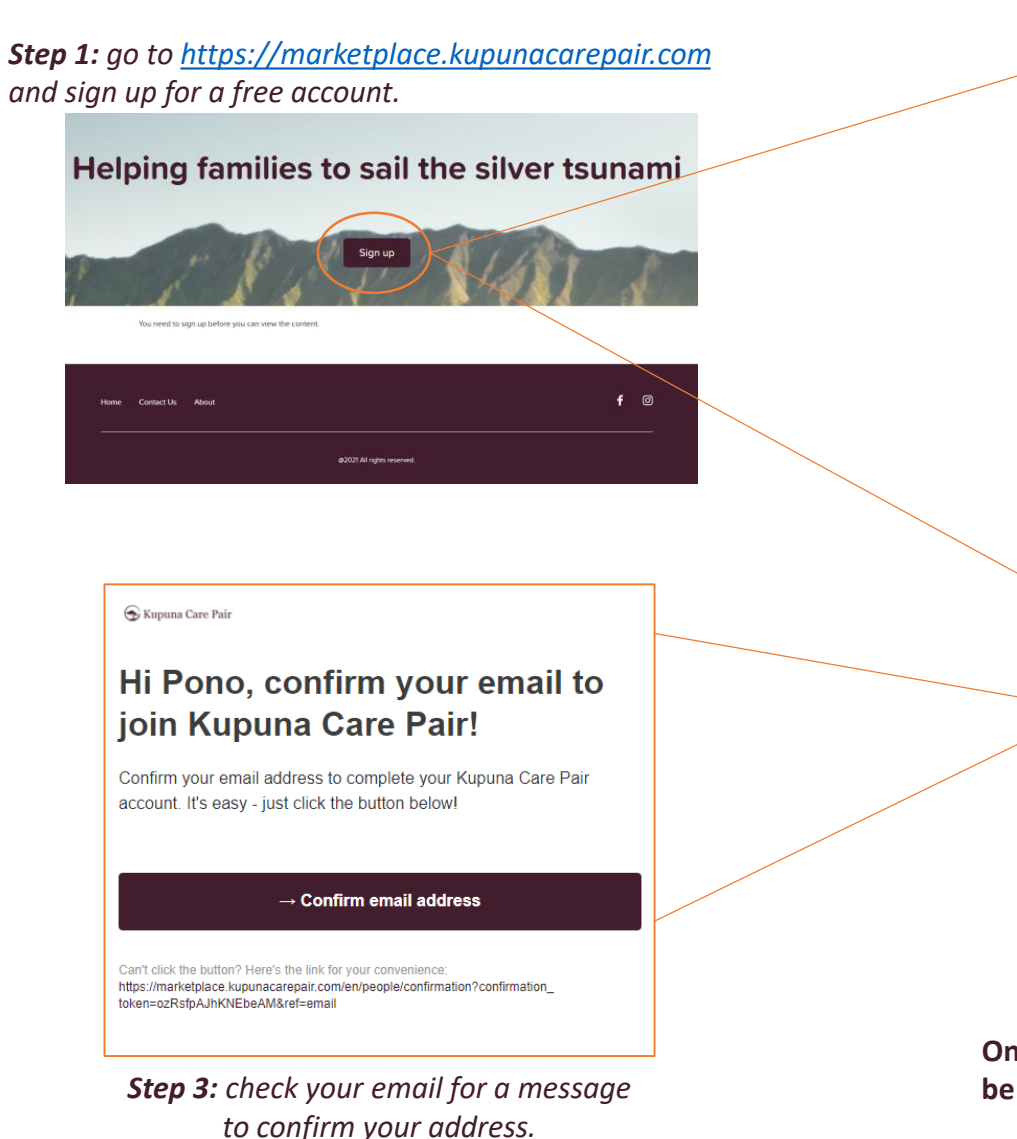

|          | Please create a free account to access the Kupuna Care Pair<br>narketplace. Mahalo! | r |  |  |  |  |  |  |
|----------|-------------------------------------------------------------------------------------|---|--|--|--|--|--|--|
| _        | mail address                                                                        |   |  |  |  |  |  |  |
|          | pono.malama@bestalohaskillednursingfacility.com                                     | J |  |  |  |  |  |  |
|          | First name                                                                          |   |  |  |  |  |  |  |
|          | Pono                                                                                | J |  |  |  |  |  |  |
|          | .ast name                                                                           |   |  |  |  |  |  |  |
| Malama   |                                                                                     |   |  |  |  |  |  |  |
| Password |                                                                                     |   |  |  |  |  |  |  |
|          |                                                                                     |   |  |  |  |  |  |  |
|          | Confirm password                                                                    |   |  |  |  |  |  |  |
| •••••    |                                                                                     |   |  |  |  |  |  |  |
|          | I accept the Terms of use and Privacy policy                                        |   |  |  |  |  |  |  |
|          | I agree to receive occasional emails from the Kupuna                                |   |  |  |  |  |  |  |
|          | Care Pair team and understand that I can change my<br>mind at any time              |   |  |  |  |  |  |  |
|          | Create account                                                                      |   |  |  |  |  |  |  |

**Step 2:** enter your information, create a password, and agree to the terms & privacy policy, then create account.

Once you confirm your email address, you will be redirected to the marketplace listings page.

#### **Navigating the Listings Menu**

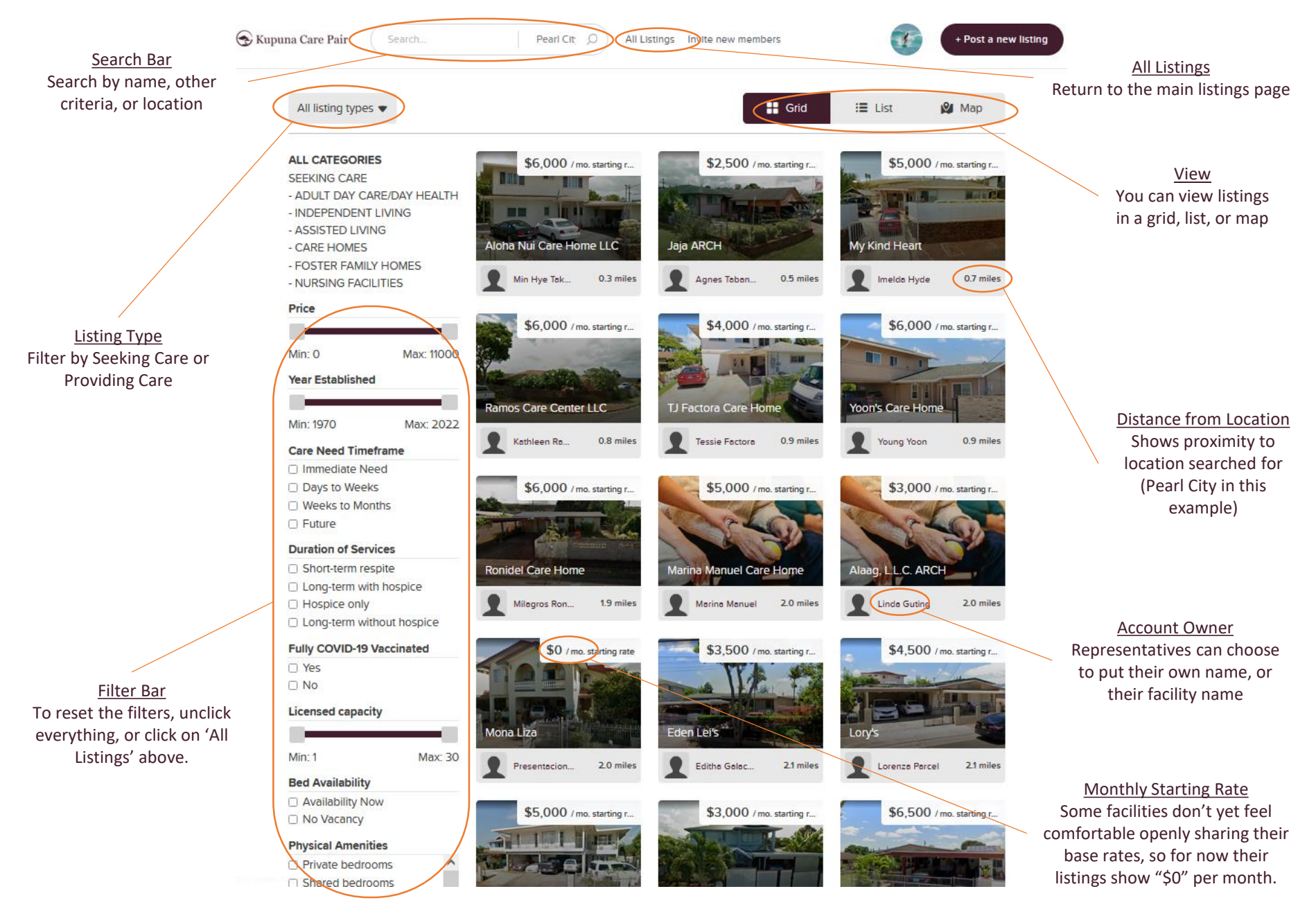

#### **Exploring Listings In-Depth**

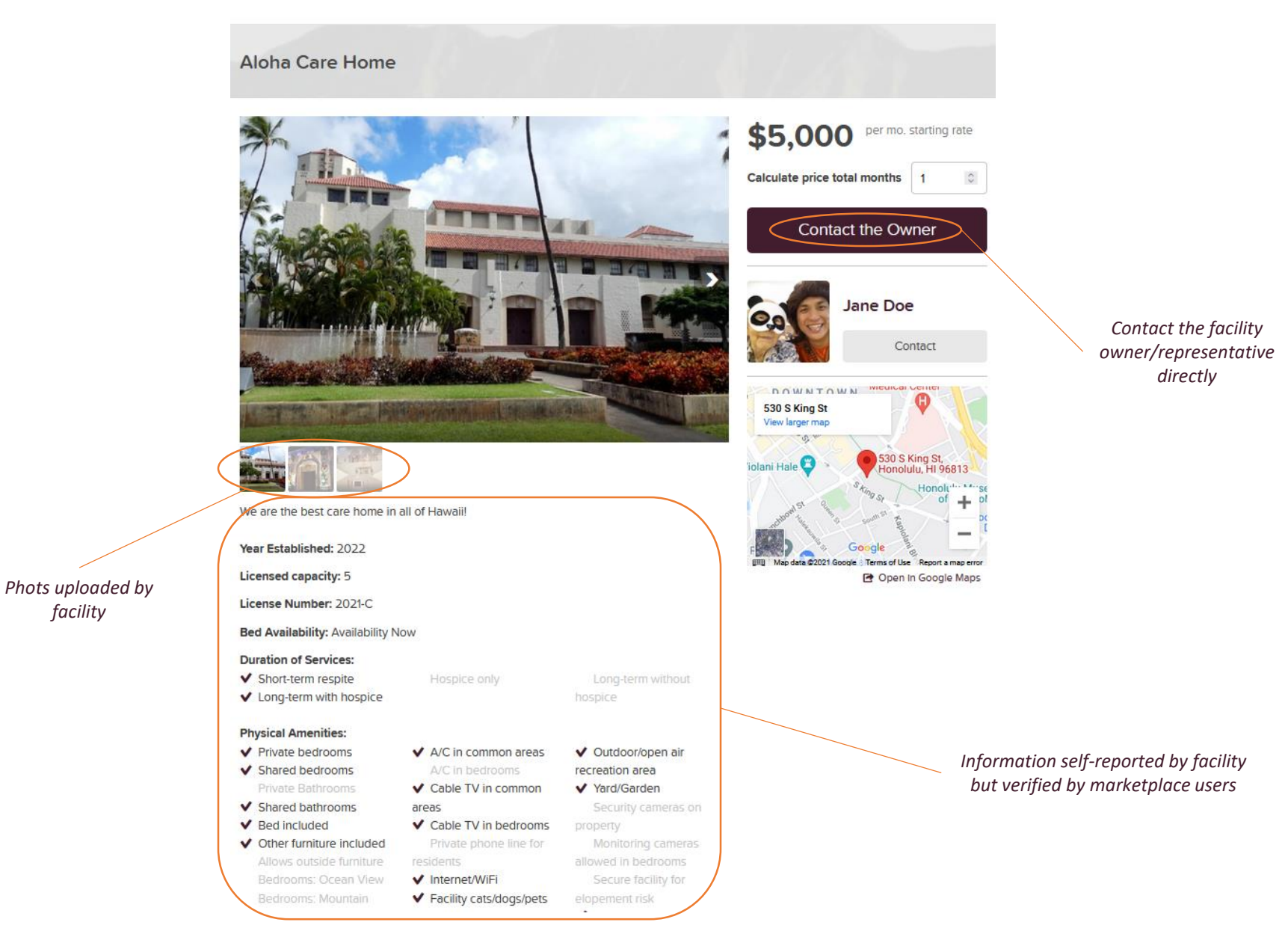

facility

#### **Typical Transaction Flow**

How to find care for your clients using the marketplace

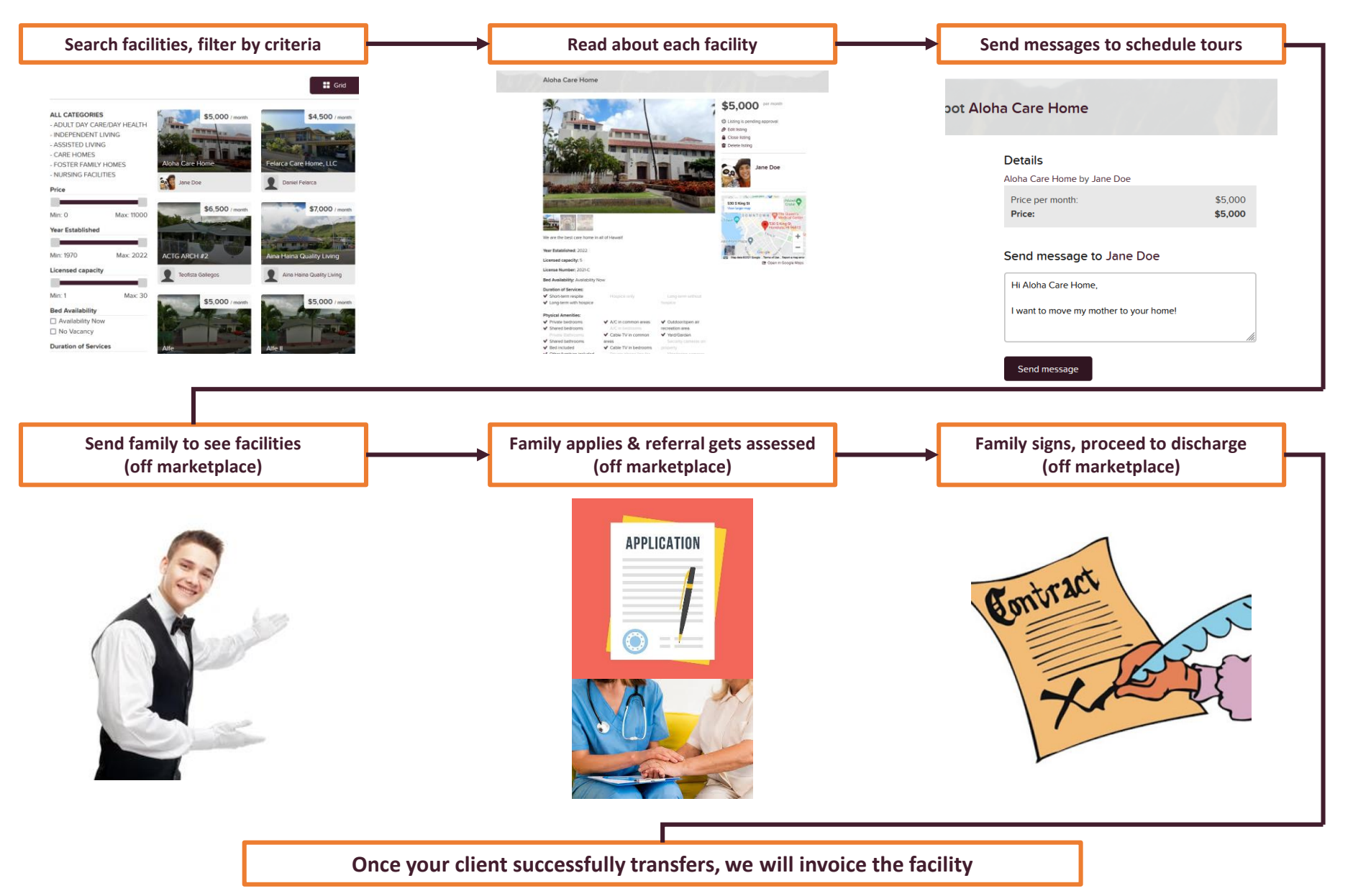

Creating a 'Seeking Care' Listing (entirely optional)

#### **Create Your Client's Listing**

Each listing will represent one of your clients. Facilities will be able to search the marketplace for people seeking care.

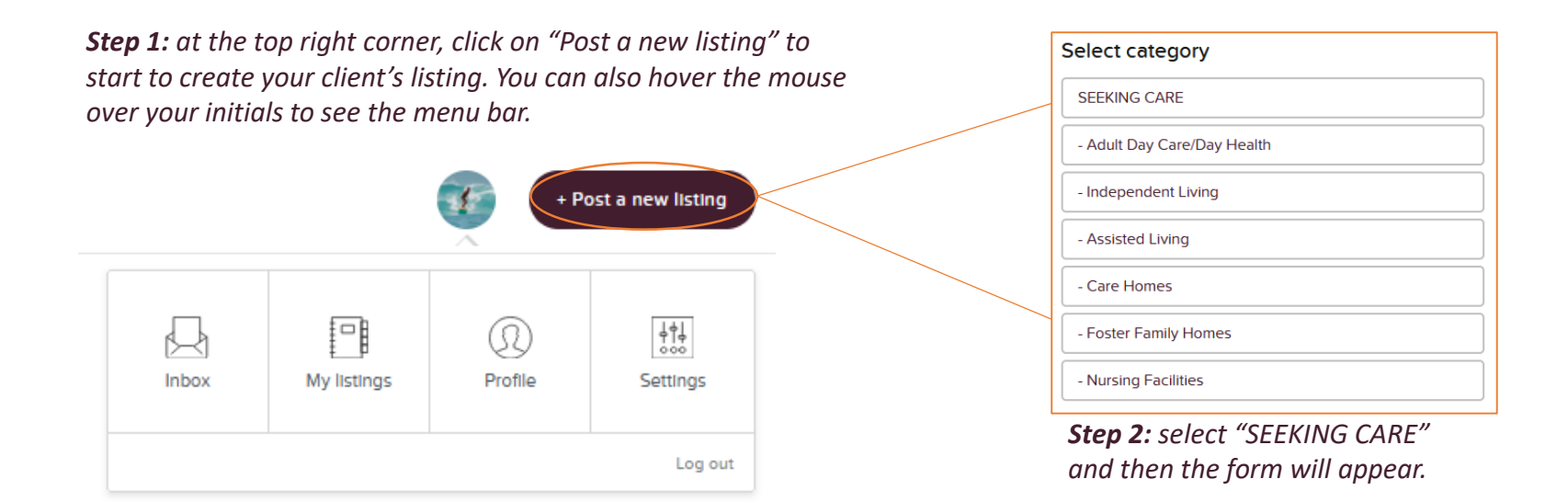

#### Fill out as much information as possible. You <u>can always edit</u> your listing as information changes

| Listing title*                                                                                                    |                                    |              |                                                                                                |                                                                                            |  |  |
|----------------------------------------------------------------------------------------------------|------------------------------------|--------------|------------------------------------------------------------------------------------------------|--------------------------------------------------------------------------------------------|--|--|
| Manoa Grandma in Need                                                                                                    |                                    |              | Complete a separate listing for each client (exclude any personally identifying information):  |                                                                                            |  |  |
| Price                                                                                                    | ¢                                  |              | Listing title:                                                                                 | - Please add few descriptive words (think newspaper classified ads)                        |  |  |
| 4500.00                                                                                                    | per Monthly Budget                 |              |                                                                                                | Your diant's manthly hudget for the next 2 4 years If you do not know nut "¢0"             |  |  |
| Detailed description                                                                                                    |                                    |              | Price:                                                                                         | - Your cheft's monthly budget for the flext 2-4 years. If you do not know, put - \$0       |  |  |
| You can format your description using Markdown. If your description<br>contains YouTube links, the videos will be shown below the description. |                                    | description. | Description:                                                                                   | - Describe details about your client. Include relevant diagnoses (keep in mind some        |  |  |
| 87 y/o female, Parkinson's, CHF, unsteady gait, dysphagia<br>with minced diet, 90lbs, early-stage dementia oriented 2x.                        |                                    | sphagia      |                                                                                                | residential facilities are unfamiliar with acronyms)                                       |  |  |
|                                                                                                    |                                    | nted 2x.     | Timeframe:                                                                                     | - Select all that apply                                                                    |  |  |
|                                                                                                    |                                    | 11.          | Duration:                                                                                      | - Check all that apply                                                                     |  |  |
| Care Need Timeframe*                                                                                                    |                                    | •            | Current Care:                                                                                  | - List type/name of place your client resides/receives care (ie "home" or "Aloha SNF")     |  |  |
| Immediate Nee                                                                                                    | ed 🛛 🗆 Weeks to Mont               | hs e         | Language:                                                                                      | - List the language that your client requires for (optional)                               |  |  |
| Days to Weeks                                                                                                    | 5 🗆 Future                         |              | Payment type:                                                                                  | - Select all that apply                                                                    |  |  |
| Duration of Servic                                                                                                    | es*                                |              | Location:                                                                                      | - Your client's neighborhood of residence, or location of current care facility (optional) |  |  |
| Short-term res                                                                                                    | pite 🗌 Hospice only                |              | Images:                                                                                        | - Ontional                                                                                 |  |  |
| Long-term with                                                                                                    | n hospice 🗹 Long-term with hospice | out          |                                                                                                |                                                                                            |  |  |
| Current Living/Care Arrangement*                                                                                                    |                                    | (            | Once you finish, click "Submit for review."                                                    |                                                                                            |  |  |
| Home with son                                                                                                    |                                    |              | If there's other categories that you think we should include about your clients, please let us |                                                                                            |  |  |
| Fully COVID-19 Vaccinated*                                                                                                    |                                    | I            | know!                                                                                          |                                                                                            |  |  |
| ✓ Yes                                                                                                    | No                                 |              |                                                                                                |                                                                                            |  |  |
| Required Language                                                                                                    | je                                 |              |                                                                                                |                                                                                            |  |  |
| English                                                                                                    |                                    |              |                                                                                                |                                                                                            |  |  |
| Payment Type*                                                                                                    |                                    |              |                                                                                                |                                                                                            |  |  |
| Out of pocket                                                                                                    | Medicaid                           |              |                                                                                                |                                                                                            |  |  |
| LTC Insurance                                                                                                    |                                    |              |                                                                                                |                                                                                            |  |  |

#### After you submit the form, you will be redirected to your listing's page

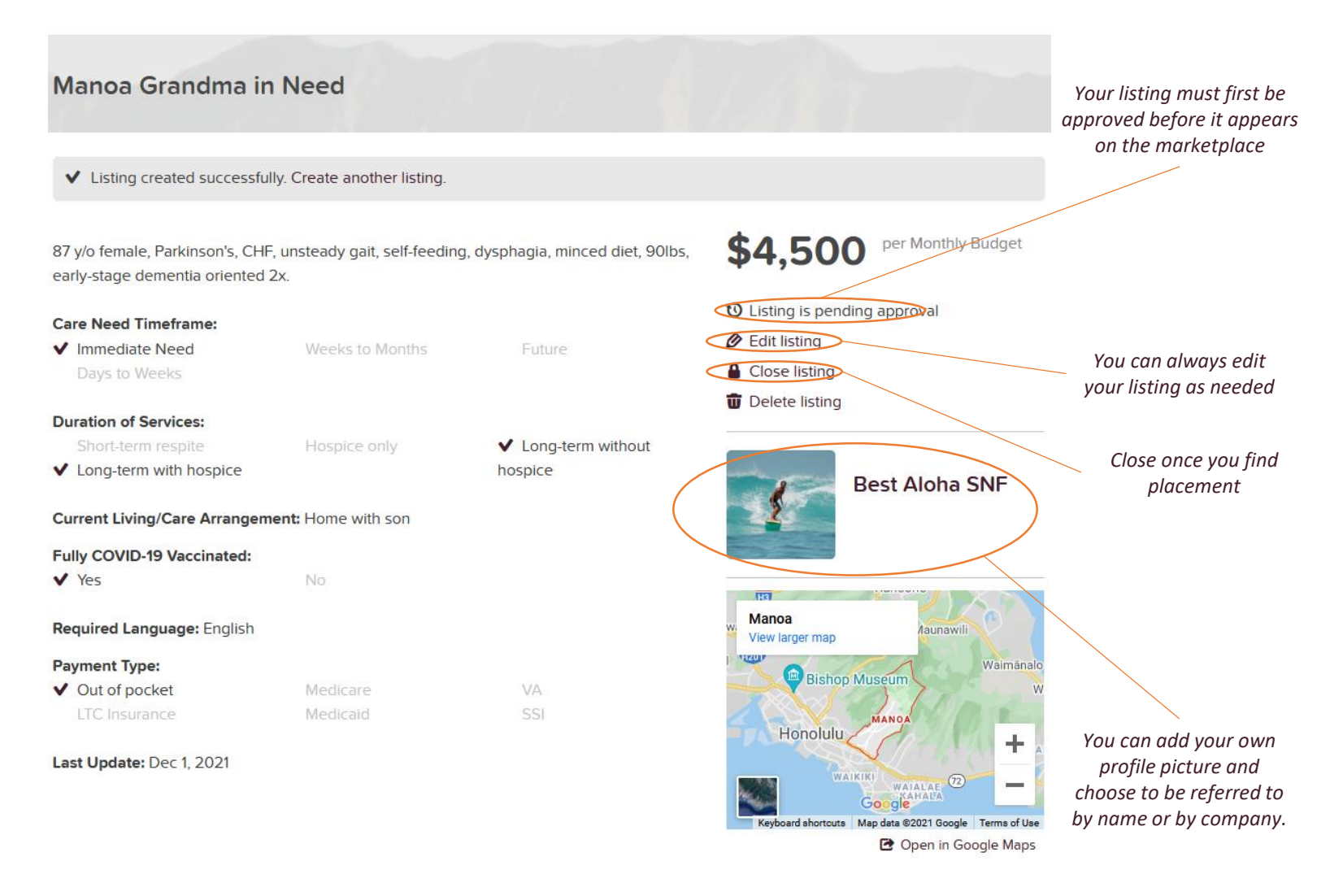

At this point you can create additional listings for multiple clients.

#### Account Menu Bar

Change your settings and communicate with facilities directly

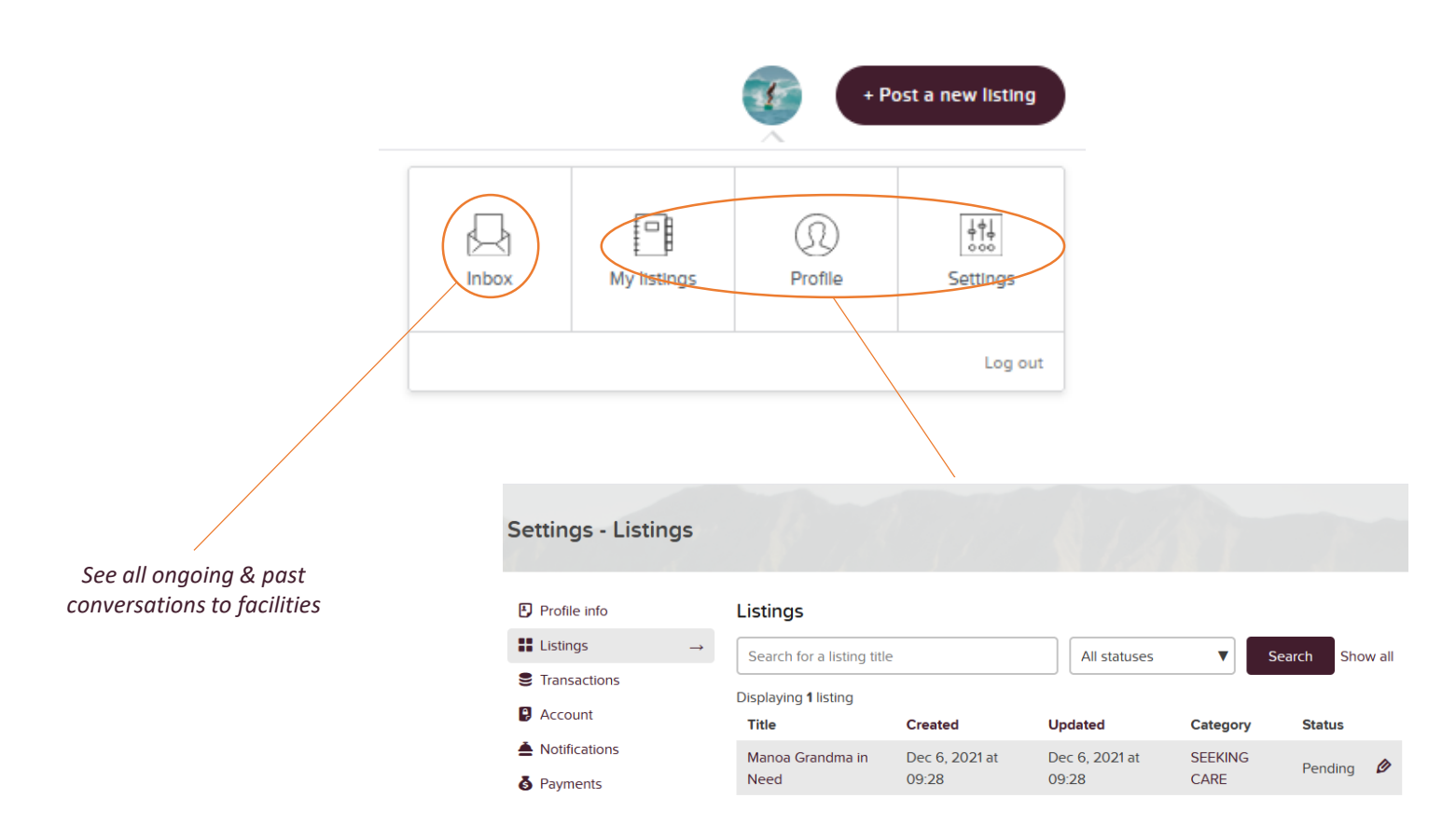

*View your client listing(s) and the posting status; change your settings* 

Once we approve your listings, facilities can begin to contact you about those referrals. You will be notified by email to your account address, and you can message back and forth with facilities.

## Get <u>started</u> today!

### Still have questions? Get in touch!

#### We look forward to seeing you at the marketplace!

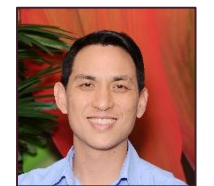

**Todd Pang** Founder, Kupuna Care Pair President, Caring Manoa (808) 779-8871 todd@kupunacarepair.com